## South Bay Family Health Care

Registration Process: https://www.nextmd.com/Enroll

Please contact your clinic or the appointment center at 310-802-6170 to obtain a Patient Portal Invitation or Enrollment Token.

1. Select Create Account. Patient will be able to select desired language (English/Spanish) from right hand top corner.

|                                                                                                    | NEXTGE             |
|----------------------------------------------------------------------------------------------------|--------------------|
|                                                                                                    | HEALTHCA           |
|                                                                                                    | English<br>English |
| Terms and Conditions                                                                                                    |                    |
| PRIVACY POLICY<br>Please review our Privacy Policy, which as between you and NextGen Healthcar<br>Information Systems, LLC, its corporate parent Quality Systems, Inc. and their<br>respective subsidiaries and affiliates ("NextGen Healthcare") governs your visit t<br>NextGen® Patient Portal (formerly known as NextMD®), to understand our<br>practices.                                                                                                    | are r<br>r<br>to   |
| ELECTRONIC COMMUNICATIONS<br>When you visit NextGen D Patient Portal or send e-mails to us, you are<br>communicating with us electronically. You consent to receive communications<br>from us electronically. We will communicate with you by e-mail or by posting<br>notices on this site. You agree that all agreements, notices, disclosures and other<br>communications that we provide you electronically satisfy any legal requirement<br>that such communications be in writing. | er<br>Its          |
| COPYRIGHT AND TRADEMARKS<br>NextGen® Patient Portal is the registered trademark of NextGen Healthcare and<br>the website contains our copyrighted and protected material. Some material in th<br>website is from copyrighted sources of the respective copyright claimants. User<br>of this material are solely responsible for compliance with any copyright<br>restrictions and are referred to the coovright notices appearing in the original                                       | d<br>the<br>ers    |

2. Patient will be prompted to Accept, Not Accept or Print Terms and Conditions Terms and Conditions

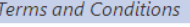

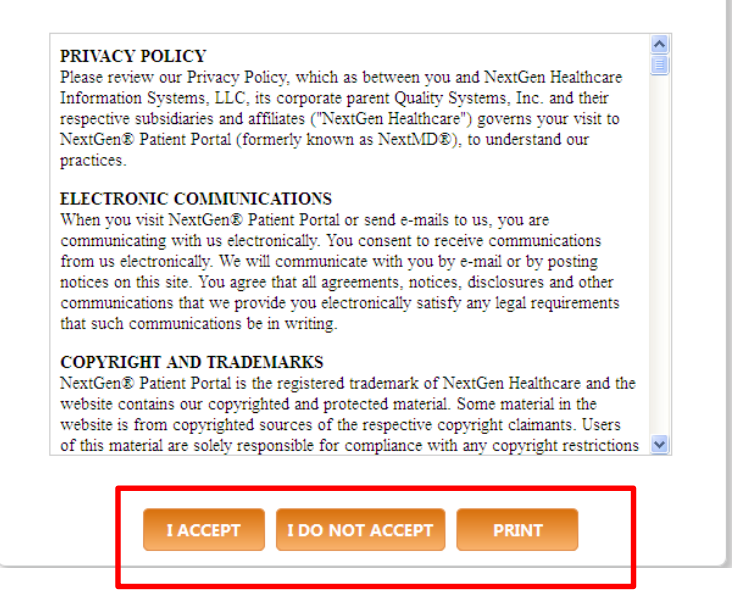

3(a). Select **I have an enrollment token**. Enter Enrollment token, DOB and Email address (if any); otherwise check box for "I do not have an email address", will be prompted to enter Last Name. Click **Next.** 

| Thus given an enrollment token                 | Please select the option that applies to you and provide the required information. |
|------------------------------------------------|------------------------------------------------------------------------------------|
| * Enrollment token:<br>What is security token? | I was given an enrollment token Forcollment token                                  |
| Date of birth (mm/dd/yyyy): MM/DD/YYYY         | Date of bith (mm/dd/wow/) Date of bith (mm/dd/wow/)                                |
| * Email address:                               | Email address                                                                      |
|                                                | F⊽L I do not have an email address<br>* Enter last name: Test                      |
| I have a temporary username and password       | O I have a temporary username and password                                         |
| NEXT CANCEL                                    |                                                                                    |
|                                                |                                                                                    |
|                                                |                                                                                    |

Select **Sign up for a new account.** You will then be sent to **Set up account**. See 3(c). to continue registration process.

| Ь | Velcome Jessica Test<br>garcia@sbclinic.org |
|---|---------------------------------------------|
|   | Sign up for a new account                   |
|   | Add to an existing account                  |

3(b). If an invitation has been sent to you via email, complete enrollment by clicking on **Enroll Now** in the body of the email.

Complete your enrollment by following these steps:

1. Click on the button below to access Patient Portal.

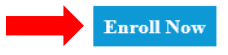

or copy and paste the following into your browser's address bar:

Enter your phone number and date of birth. Please make sure your clinic has updated contact information. Click **Next.** 

| bgarcia@sbclinic.org   |                                         |
|------------------------|-----------------------------------------|
| Please enter the follo | owing information to verify your identi |
| * Phone number         |                                         |
|                        |                                         |
| * Data of birth        |                                         |
| mm/dd/yyyy             |                                         |
|                        |                                         |
| □ I have my person     | i number                                |
|                        |                                         |

Select Sign up for a new account.

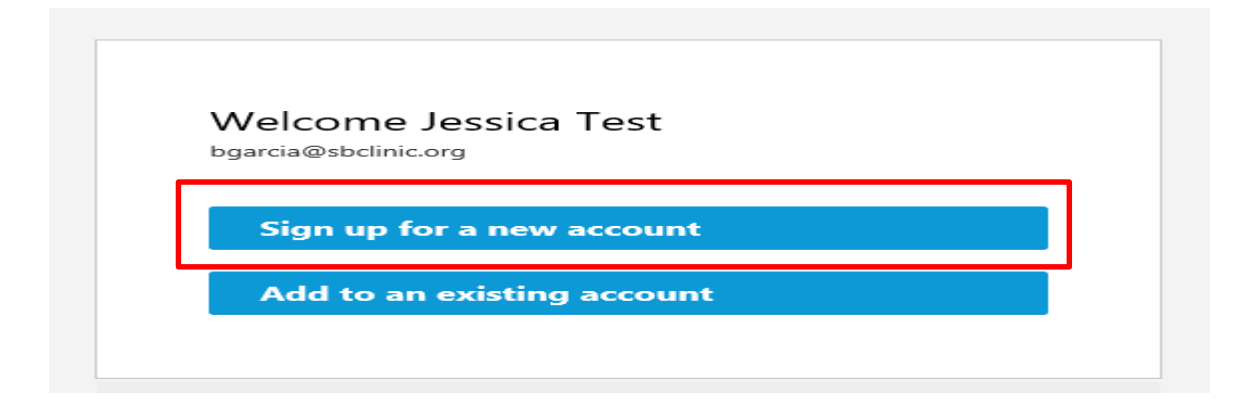

3(c). Create your user name (minimum 6 characters) and password (minimum 8 characters with number and a special character). Click **Next**.

| Oscillarile                                         |                                  |
|-----------------------------------------------------|----------------------------------|
| × Use 6-50 characters                               |                                  |
| * Password                                          | ]                                |
| × Use 8 or more characte                            | ers                              |
| × Use upper and lower c<br>× Use a number (e.g. 123 | ase letters (e.g. Ba)<br>34)     |
| × Use a special character                           | (e.g. \$^%)                      |
| × Avoid including comm                              | only used passwords (e.g. 'passv |
| * Confirm Passwo                                    | rd                               |
|                                                     |                                  |
|                                                     | 1                                |
| NEXT                                                | CANCEL                           |

- 4. Set up your security questions.
- 5. You have the option of adding additional security to your medical records by using **Google Authenticator**. If you decide to set up google authenticator, select **Get started**. You will be asked for a verification code each time you log on to your patient portal. You can opt-out by clicking **I am not interested**.

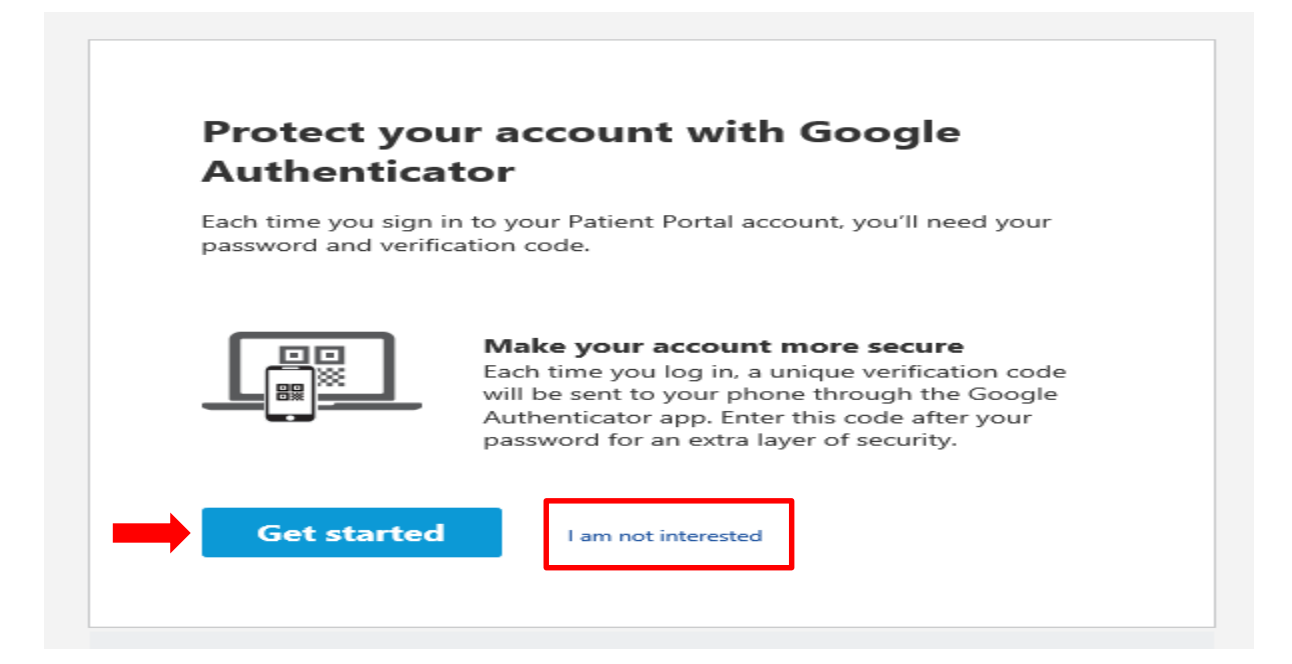